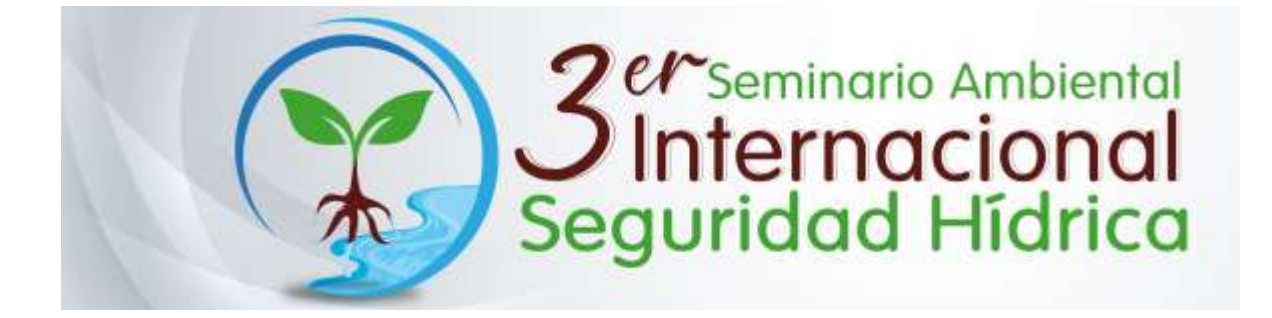

## Pasos para realizar inscripción al seminario:

1. Acceder al enlace <u>http://inscripcioneventos.usta.edu.co/</u>, en la primera casilla seleccionar Bogotá, en la segunda casilla seleccionar el III Seminario Internacional Ambiental: Seguridad hídrica y en la tercera casilla digitar su documento de identificación. Finalmente dar clic en aceptar.

| Eventos<br>Institucionales                                           | UNIVERSIDAD SANTO TOMAS<br>PRIMER CLAUSTRO UNIVERSITARIO DE COLOMBIA                                                                                                    |
|----------------------------------------------------------------------|----------------------------------------------------------------------------------------------------|
|                                                                      | Inscripciones                                                                                                    |
| Bogotá                                                               | ~                                                                                                    |
| Seleccione                                                           | 4                                                                                                    |
| Seleccione<br>2193) FESTIVAL DE COMETAS<br>2191) CURSO "NUEVAS IDEAS | FUGACES Y ANIMALES DE COMPARIA<br>PARA FORTALECER LA PRODUCCIÓN DE FRESA"                                                                                                    |
| 2175) PRIMER ENCUENTRO D                                             | IONAL AVAILEN PAR SEGGODIAD HIDRICA<br>EGRESADOS: EXPERIENCIAS SIGNIFICATIVAS EN EDUCACIÓN PREESCOLAR E INFANTIL "DESAFIO                                                                                                    |
|                                                                      | Certificados                                                                                                    |
|                                                                      | E Company and the company and the company and |
|                                                                      |                                                                                                    |
|                                                                      | Pagos en línea                                                                                                    |
|                                                                      | Universidad Surdo Tanda                                                                                                    |
| Bade Presque, Carriero 9 Ma. 51 - 11 PEX: 587 87                     | 97 / Estillos Dr. Angelista, Camera 9 Ha. 72 - 90 / Sede de Laurdes, Camera 94 Ho. 53 - 28<br>Constant de Descentent Allenta o a Dictores d'annes 10 Ho. 75 - 50 November (Camera a                                                                                                    |

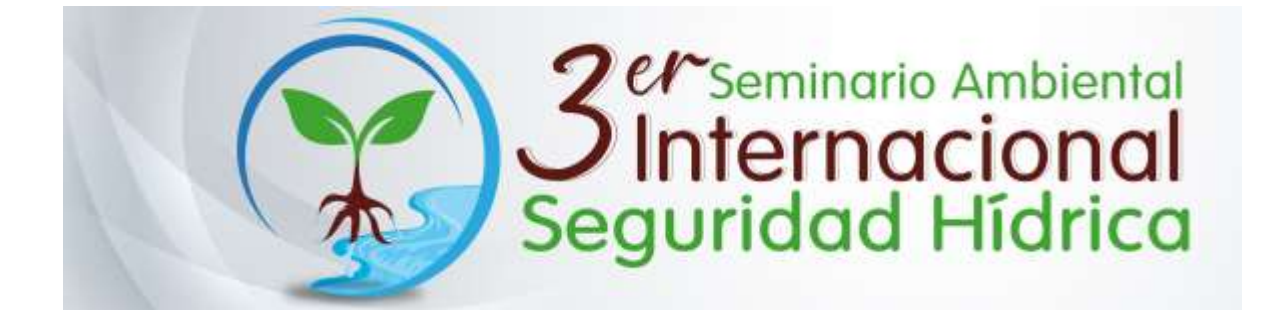

2. En la segunda pagina aparece un formulario que se debe diligenciar completamente con información personal de identificación y contacto.

| Eventos<br>Institucionales                                                                                      |                            | UNIVERSIDAD SANTO TOMAS    |                             |                                  |          |
|----------------------------------------------------------------------------------------------------|----------------------------|----------------------------|-----------------------------|----------------------------------|----------|
| li na seconda de la composición de la composición de la composición de la composición de la composición de la c | III SEMINA                 | RIO INTERNACIONAL          | AMBIENTAL: SEGURIDAD        | HIDRICA                          |          |
| The Description                                                                                                 |                            |                            | No. do Decemento            | C                                |          |
|                                                                                                    | 00                         |                            | The line of Control of Con- | [ 4. 11 100                      |          |
| Apellidos                                                                                                    |                            |                            | Nombrea.                    |                                  |          |
| Drection                                                                                                    |                            |                            | Teléfono                    |                                  |          |
| ∳eche<br>nacimiento                                                                                             |                            |                            | Estado rivit                | Seleccione                       | *        |
| Genero:                                                                                                    | Seleccione                 | *                          |                             |                                  |          |
| Pais Residencia:                                                                                                | Seleccione                 | *                          | Cluded Residencie:          | Selectione                       | *        |
| Profession                                                                                                    |                            |                            | Email                       |                                  |          |
| Empresa                                                                                                    |                            |                            | Telefono:                   |                                  |          |
| Inscripción                                                                                                    | Seleccione                 |                            |                             |                                  | ~        |
|                                                                                                    |                            |                            |                             |                                  |          |
|                                                                                                    |                            | Conversional Ba            | nto timis                   |                                  |          |
| Barder Principal, Carrier                                                                                       | 8 10 - 61 - 11 PROC 567 67 | 87 / Edificial Dr. Angelia | to Camera B No. 72 - 90 / 5 | ieder der Litrundes, Carniera 19 | No 63-28 |

3. Luego de diligenciar correctamente la información del paso anterior, se debe seleccionar el tipo de inscripción, asistente, organizador, ponente o conferencista; luego dar clic en el botón registrarse.

| Inscripción:                                         | VIRTUAL - ORGANIZADOR - \$0 | ~ |  |  |
|------------------------------------------------------|-----------------------------|---|--|--|
| Hay disponibilidad para el registro como ORGANIZADOR |                             |   |  |  |
| Registrarse                                          |                             |   |  |  |

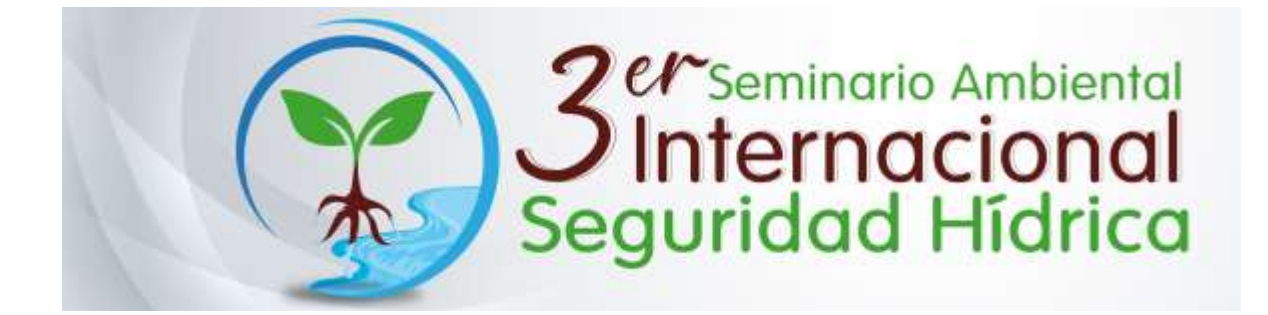

4. Finalmente, aparecerá un mensaje que dice que la inscripción se realizó exitosamente, adicionalmente usted podrá descargar el certificado de inscripción en formato pdf dando clic en el botón ver inscripción

| La inscripción se realizo satisfactoriamente. |                   |  |  |
|-----------------------------------------------|-------------------|--|--|
|                                               | 🖨 ver Inscripción |  |  |